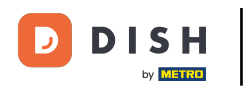

Rezervace DISH – Jak vytvořit nabídku, která se zobrazí ve vašem rezervačním widgetu

Jakmile jste na hlavním panelu rezervace DISH, přejděte do nastavení .

| <b>DISH</b> RESERVATION                                |                                                                                                    | Test Bistro Training 🕤   🎽 🖝 🕞              |
|--------------------------------------------------------|----------------------------------------------------------------------------------------------------|---------------------------------------------|
| Reservations                                           | Have a walk-in customer? Received a reservation request over phone / email? Don't forget to add it to your reservation book! | WALK-IN ADD RESERVATION                     |
| 🛏 Table plan                                           |                                                                                                    |                                             |
| 🎢 Menu                                                 | Mon, 13/09/2021 - Mon, 13/09/2021                                                                                            | ( <b>&gt;</b>                               |
| 🐣 Guests                                               | ⊖ All ○ Completed                                                                                                    | 🖸 0 😬 0 🥅 0/48                              |
| 🕲 Feedback                                             |                                                                                                    |                                             |
| 🗠 Reports                                              |                                                                                                    |                                             |
| 🌣 Settings 🗸                                           |                                                                                                    |                                             |
| ⑦ Help                                                 | No reservations available                                                                                                    |                                             |
|                                                        |                                                                                                    |                                             |
|                                                        | Print                                                                                                    | 2                                           |
| Too many guests in house?<br>Pause online reservations | Designed by Hospitality Digital GmbH. All rights reserved.                                                                   | FAQ   Terms of use   Imprint   Data privacy |

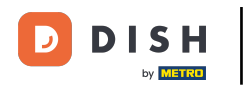

Rezervace DISH – Jak vytvořit nabídku, která se zobrazí ve vašem rezervačním widgetu

## A otevřete nabídku nabídek .

| <b>DISH</b> RESERVATION                                |                                                                                                    | Test Bistro Training 🕤   🎽 🗸 🕞              |
|--------------------------------------------------------|----------------------------------------------------------------------------------------------------|---------------------------------------------|
| Reservations                                           | Have a walk-in customer? Received a reservation request over phone / email? Don't forget to add it to your reservation book! | WALK-IN ADD RESERVATION                     |
| 🍽 Table plan                                           |                                                                                                    |                                             |
| 🍴 Menu                                                 | Mon, 13/09/2021 - Mon, 13/09/2021                                                                                            |                                             |
| 🛎 Guests                                               | All     Completed     Upcoming                                                                                               | 🗹 0 😩 0 🥅 0/48                              |
| Feedback                                               |                                                                                                    |                                             |
| 🗠 Reports                                              |                                                                                                    |                                             |
| 🏟 Settings 🛨                                           |                                                                                                    |                                             |
| () Hours                                               |                                                                                                    |                                             |
| Reservations                                           |                                                                                                    |                                             |
| % Offers                                               | No reservations available                                                                                                    |                                             |
| .↓ Notifications                                       |                                                                                                    |                                             |
| 😭 Account                                              | Print                                                                                                    |                                             |
| ⑦ Help                                                 |                                                                                                    | 2                                           |
| Too many guests in house?<br>Pause online reservations | Designed by Hospitality Digital GmbH. All rights reserved.                                                                   | FAQ   Terms of use   Imprint   Data privacy |

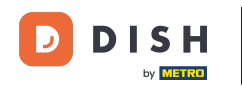

## • Nyní klikněte na Přidat pro vytvoření nové nabídky.

| <ul> <li>Attract more guests to your establishment with promotions and offers. Your offers will be displayed next to the reservation time in the widget and will be included in the confirmation message to your guests. It will also be stored in reservation information in your overview page.<br/>There can be only one discount per timeslot. If a timeslot falls into a configured one-time and recurring discount, then the one-time discount will be displayed to the guests.<br/>There can be only one discount per timeslot. If a timeslot falls into a configured one-time and recurring discount, then the one-time discount will be displayed to the guests.<br/>Would you like to add another offer?<br/>Would you like to add another offer?<br/>Settings  </li> <li>Hours         <ul> <li>Hours</li> <li>Reservations</li> <li>Tables/Seats</li> </ul> </li> </ul>                                                                                                    | <b>DISH</b> RESERVATION                               |                                                                                                    | Test Bistro Training 🕤                                                                     | ╬ ∽ ⊛                 |
|----------------------------------------------------------------------------------------------------|-------------------------------------------------------|----------------------------------------------------------------------------------------------------|--------------------------------------------------------------------------------------------|-----------------------|
| Image: Table plan       the guests.         Image: Menu       Would you like to add another offer?         Image: Menu       Image: Menu         Image: Menu       Image: Menu         Image: Menu<                                                                                                    | Reservations                                          | Attract more guests to your establishment with promotions and offers. Your offers will be displayed next to th<br>in the confirmation message to your guests. It will also be stored in reservation information in your overview p<br>There can be only one discount per timeslot. If a timeslot falls into a configured one-time and recurring disco | e reservation time in the widget and w<br>bage.<br>unt. then the one-time discount will be | rill be included      |
| If Menu Add   If Menu Add   If Guests SAVE   If Feedback SAVE   If Reports If Add   If Nenus If Add   If Nenus If Add   If Reservations If Tables/Seats                                                                                                    | 🎞 Table plan                                          | the guests.                                                                                                    | ,                                                                                          |                       |
| <ul> <li>Cuests</li> <li>Feedback</li> <li>E Reports</li> <li>Settings &lt;</li> <li>O Hours</li> <li>O Reservations</li> <li>A Tables/Seats</li> </ul>                                                                                                    | 🎢 Menu                                                | Would you like to add another offer?                                                                                                    | C                                                                                          | Add                   |
| <ul> <li>e Feedback</li> <li>k Reports</li> <li>★ Settings &lt;</li> <li>O Hours</li> <li>Reservations</li> <li>A Tables/Seats</li> </ul>                                                                                                    | 🐣 Guests                                              |                                                                                                    |                                                                                            | SAVE                  |
| <ul> <li>▶ Reports</li> <li>▶ Settings →</li> <li>○ Hours</li> <li>▷ Reservations</li> <li>♠ Tables/Seats</li> </ul>                                                                                                    | e Feedback                                            |                                                                                                    |                                                                                            |                       |
| <ul> <li>Settings →</li> <li>O Hours</li> <li>D Reservations</li> <li>Tables/Seats</li> </ul>                                                                                                    | 🗠 Reports                                             |                                                                                                    |                                                                                            |                       |
| <ul> <li>☑ Hours</li> <li>☑ Reservations</li> <li>쯲 Tables/Seats</li> </ul>                                                                                                    | 🗢 Settings 🗸                                          |                                                                                                    |                                                                                            |                       |
| Reservations Tables/Seats                                                                                                    | () Hours                                              |                                                                                                    |                                                                                            |                       |
| 🛱 Tables/Seats                                                                                                    | Reservations                                          |                                                                                                    |                                                                                            |                       |
|                                                                                                    | 🛱 Tables/Seats                                        |                                                                                                    |                                                                                            |                       |
| % Offers                                                                                                    | % Offers                                              |                                                                                                    |                                                                                            |                       |
| A Notifications                                                                                                    | ¢ Notifications                                       |                                                                                                    |                                                                                            |                       |
| Account                                                                                                    | \land Account                                         |                                                                                                    |                                                                                            |                       |
| ⑦ Help                                                                                                    | ⑦ Help                                                |                                                                                                    |                                                                                            | 8                     |
| Too many guests in house? Designed by Hospitality Digital GmbH. All rights reserved. Start Co-Browsing FAQ   Terms of use   Imprint   Data prive Pause online reservations FAQ   Terms of use   Imprint   Data prive Pause on the second second | oo many guests in house?<br>Pause online reservations | Designed by Hospitality Digital GmbH. All rights reserved.                                                                                                    | FAQ   Terms of use   II                                                                    | mprint   Data privacy |

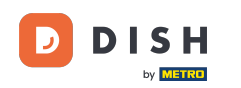

Rezervace DISH – Jak vytvořit nabídku, která se zobrazí ve vašem rezervačním widgetu

## • Rozhodněte, zda se jedná o opakovanou slevu nebo jednorázový prodej.

| <b>DISH</b> RESERVATION                                | hd*                                                                                                    | der goldene Hahn 🕤   🎽 🗸 🕞                                                                |
|--------------------------------------------------------|----------------------------------------------------------------------------------------------------|-------------------------------------------------------------------------------------------|
| Reservations                                           | Attract more guests to your establishment with promotions and offers. Your offers will be displayed next to the reservat<br>in the confirmation message to your guests. It will also be stored in reservation information in your overview page.<br>There can be only one discount per timeslot. If a timeslot falls into a configured one-time and recurring discount, then t<br>the guests.                                                                                                    | ion time in the widget and will be included<br>the one-time discount will be displayed to |
| 🛎 Guests                                               | Recurring One Time                                                                                                    | ×                                                                                         |
| 🕲 Feedback                                             | Days Time                                                                                                    |                                                                                           |
| 🗠 Reports                                              | Select days         •         •         •         •         •         •         •         •         •         •         •         •         •         •         •         •         •         •         •         •         •         •         •         •         •         •         •         •         •         •         •         •         •         •         •         •         •         •         •         •         •         •         •         •         •         •         •         •         •         •         •         •         •         •         •         •         •         •         •         •         •         •         •         •         •         •         •         •         •         •         •         •         •         •         •         •         •         •         •         •         •         •         •         •         •         •         •         •         •         •         •         •         •         •         •         •         •         •         •         •         •         •         •         •         • <td< th=""><th>D am</th></td<> | D am                                                                                      |
| 🌣 Settings 🗸                                           | <ul> <li>O % on Select items *</li> </ul>                                                                                                    | ]                                                                                         |
| () Hours                                               | O Happy Hour. A "happy hour" indicator will be displayed in the time slot.                                                                                                    |                                                                                           |
| Reservations                                           | O Other offer:                                                                                                    |                                                                                           |
| 🛱 Tables/Seats                                         |                                                                                                    |                                                                                           |
| % Offers                                               |                                                                                                    |                                                                                           |
| 4 Notifications                                        | Would you like to add another offer?                                                                                                    | Add                                                                                       |
| 😤 Account                                              |                                                                                                    |                                                                                           |
| ⑦ Help                                                 |                                                                                                    | SAVE ?                                                                                    |
| Too many guests in house?<br>Pause online reservations | Designed by Hospitality Digital GmbH. All rights reserved.                                                                                                    | FAQ   Terms of use   Imprint   Data privacy                                               |

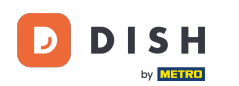

Ð

Rezervace DISH – Jak vytvořit nabídku, která se zobrazí ve vašem rezervačním widgetu

Nastavte dny , čas a typ nabídky . Vyberte si mezi slevou na vybrané položky , happy hour nebo si vytvořte vlastní popis .

| <b>DISH</b> RESERVATION             | hd* der golden                                                                                                    | e Hahn 🕤                                | 지<br>지 · · · ·              |        |
|-------------------------------------|----------------------------------------------------------------------------------------------------|-----------------------------------------|-----------------------------|--------|
| E Reservations                      | Attract more guests to your establishment with promotions and offers. Your offers will be displayed next to the reservation time in th<br>in the confirmation message to your guests. It will also be stored in reservation information in your overview page.<br>There can be only one discount per timeslot. If a timeslot falls into a configured one-time and recurring discount, then the one-time<br>the guests. | e widget and will<br>discount will be c | be included<br>lisplayed to |        |
| 🛎 Guests                            | Recurring One Time                                                                                                    |                                         | ×                           |        |
| 🙂 Feedback                          | Days Time                                                                                                    | ٦                                       |                             |        |
| 🗠 Reports                           | Mon, Tue, Wed, Thu, Fri         •         07 : 00 pm - 10 : 00 pm                                                                                                    |                                         |                             |        |
| 🌣 Settings 👻                        | <ul> <li>15 % on cocktails -</li> </ul>                                                                                                    |                                         |                             |        |
| O Hours Reservations                | <ul> <li>Happy Hour. A "happy hour" indicator will be displayed in the time slot.</li> <li>Other offer:</li> </ul>                                                                                                    |                                         |                             |        |
|                                     |                                                                                                    |                                         |                             |        |
| Tables/Seats                        |                                                                                                    |                                         |                             |        |
| % Offers                            |                                                                                                    |                                         |                             |        |
| ↓ Notifications                     | Would you like to add another offer?                                                                                                    |                                         | Add                         |        |
| 希 Account                           |                                                                                                    |                                         |                             |        |
| ⑦ Help<br>foo many guests in house? | Start Co-Browsing                                                                                                    |                                         | SAVE                        | 5      |
| Pause online reservations           | Pesigned by Hospitality Digital Omber, All rights reserved. FAQ                                                                                                    | Terms of use   Imp                      | print   Data p              | rivacy |

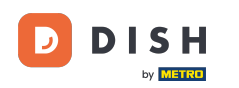

## Jakmile zadáte všechny požadované informace, klikněte na uložit .

| DISH RESERVATION                                       | hd* de                                                                                                    | er goldene Hahn 🕤   최본 🗸                  |         |
|--------------------------------------------------------|----------------------------------------------------------------------------------------------------|-------------------------------------------|---------|
| Reservations Menu                                      | Attract more guests to your establishment with promotions and offers. Your offers will be displayed next to the reservation<br>in the confirmation message to your guests. It will also be stored in reservation information in your overview page.<br>There can be only one discount per timeslot. If a timeslot falls into a configured one-time and recurring discount, then the<br>the guests. | n time in the widget and will be included | Ł       |
| 🛎 Guests                                               | Recurring One Time                                                                                                    | ×                                         |         |
| Feedback                                               | Days Time                                                                                                    |                                           |         |
| 🗠 Reports                                              | Mon, Tue, Wed, Thu, Fri                                                                                                    | pm                                        |         |
| 🌣 Settings 👻                                           | <ul> <li>15 % on cocktails •</li> </ul>                                                                                                    |                                           |         |
| () Hours                                               | O Happy Hour. A "happy hour" indicator will be displayed in the time slot.                                                                                                    |                                           |         |
| Reservations                                           | O Other offer:                                                                                                    |                                           |         |
| 🛱 Tables/Seats                                         |                                                                                                    |                                           |         |
| % Offers                                               |                                                                                                    |                                           |         |
| ♠ Notifications                                        | Would you like to add another offer?                                                                                                    | Add                                       |         |
| 😭 Account                                              |                                                                                                    |                                           | 2       |
| ⑦ Help                                                 |                                                                                                    | SAVE                                      |         |
| Too many guests in house?<br>Pause online reservations | Designed by Hospitality Digital GmbH. All rights reserved.                                                                                                    | FAQ   Terms of use   Imprint   Data       | privacy |

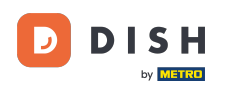

i

To je vše. Dokončili jste tutoriál a nyní víte, jak vytvořit nabídku.

| <b>DISH</b> RESERVATION    | hd* der goldene Hahn 🕤 🛛 🏄 🗸 🤇                                                                                                    |   |
|----------------------------|----------------------------------------------------------------------------------------------------|---|
| Reservations               | Attract more guests to your establishment with promotions and offers. Your offers will be displayed next to the reservation time in the widget and will be included<br>in the confirmation message to your guests. It will also be stored in reservation information in your overview page.<br>There can be only one discount per timeslot. If a timeslot falls into a configured one-time and recurring discount, then the one-time discount will be displayed to<br>the guests. |   |
| 🐣 Guests                   | Your Offers:                                                                                                    |   |
| Seedback                   | 7:00 PM - 10:00 PM - 15% on cocktails                                                                                                    |   |
| 🗠 Reports                  | You can edit your existing offers or create more by clicking on the pencil icon.                                                                                                    |   |
| 🌣 Settings 🛨               |                                                                                                    |   |
| () Hours                   |                                                                                                    |   |
| 🖾 Reservations             |                                                                                                    |   |
| A Tables/Seats             |                                                                                                    |   |
| % Offers                   |                                                                                                    |   |
| 🗘 Notifications            |                                                                                                    |   |
| \land Account              |                                                                                                    |   |
| ⑦ Help                     |                                                                                                    |   |
|                            | ?                                                                                                    |   |
| Changes successfully saved |                                                                                                    | × |

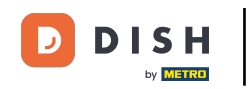

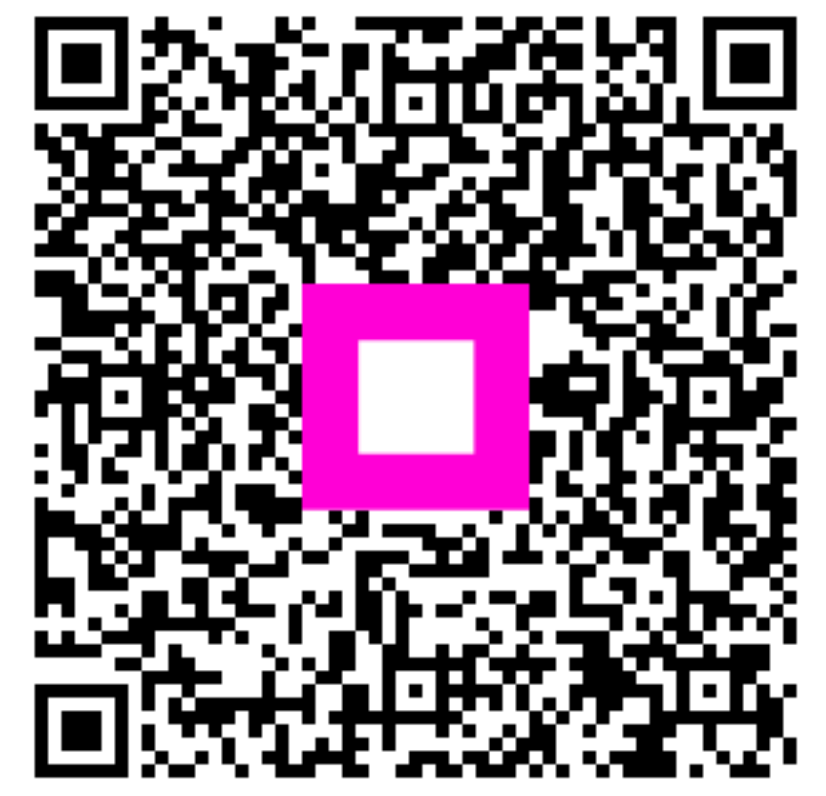

Skenováním přejděte do interaktivního přehrávače